# تحلیل جاتر پسی سازه ها

# شرع برنامه تملیل ماتریسی سازه به وسیله ماشین مساب () () CasioAlgebra FX 2.0 Plus

این مطلب از پایگاه تخصصی مهندسی عمران و زلزله ایران تهیه شده است. برای دریافت مطالب بیشتر به سایت مراجعه نمایید.www.VOJOUDI.com

این برنامه به نام TRUSS قابلیت تحلیل انواع خرپا بدون نشست تکیه گاهی را داراست برای شرح برنامه مثالی را حل می کنیم:

مثال : تغییر مکانهای گرهی, نیروهای عضوی و همچنین واکنشهای خرپای شکل مقابل را پیدا می کنیم.

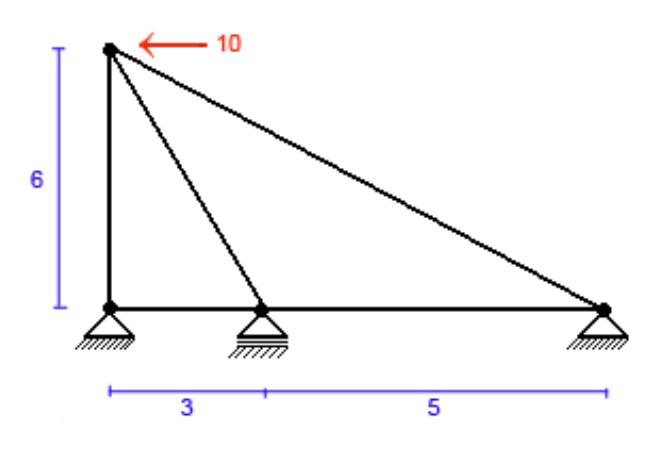

با اجرای برنامه ابتدا صفحه مقابل را مشاهده کرده صبر کنید تا برنامه بالا بیاید.

(TRUSS) Writen by (EhSan Bagheri) Student of AZAD University of maShhad (www.iaum.com) 2005 Contact me on ehSan\_bagheri(a)hotmail.com

> در مرحله اول از شما خواسته می شود تا تعداد گره های خرپا را معین کنید در اینجا ۴ گره داریم.

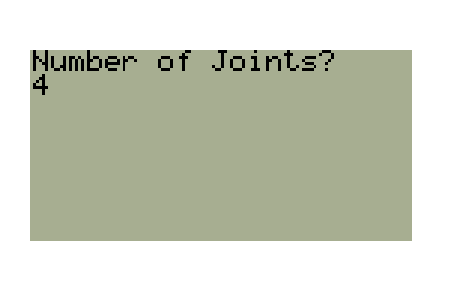

| X=?<br>0<br>Y=?<br>0 | X=?<br>3<br>Y=?<br>0 | سپس مختصات هر گره باید داده شود: |
|----------------------|----------------------|----------------------------------|
| Joint 1              | Joint 2              |                                  |

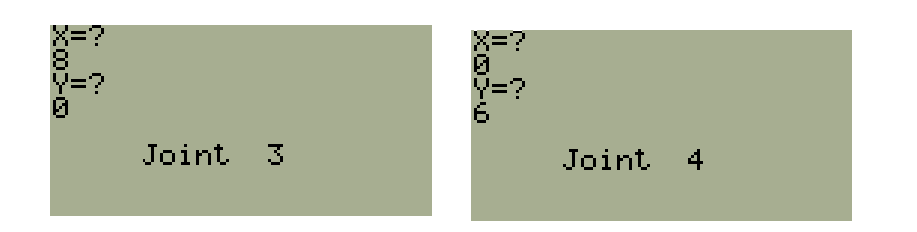

Fixed?(0=FX 1=FR)?

Fixed?(0=FX 1=FR)?

Joint 1

А 9 Ч برنامه, گره های خرپا را به صورت زیر شماره گذاری می کند:

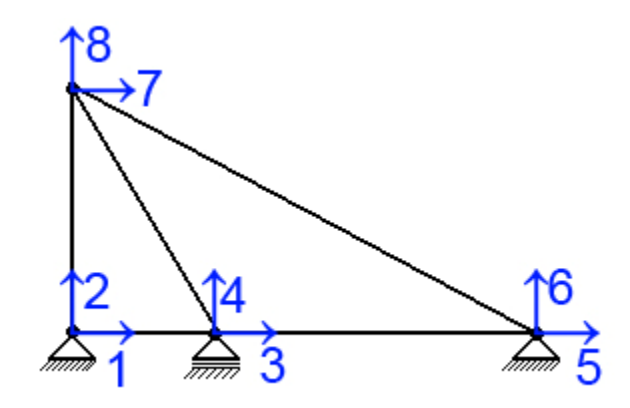

حال باید مشخص شود که هر گره خرپا دارای چه درجات آزادی است:

اگر در راستای مشخص شده گره حرکتی نداشته باشد Fixed و باید عدد • را وارد کرد یا اینکه حرکت دارد و Free است و باید ۱ وارد کردبه این ترتیب برای ۴ گره این کار ار انجام می دهیم:

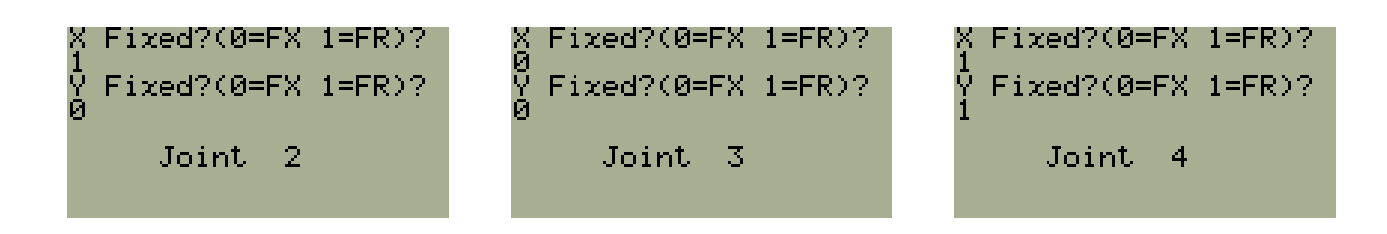

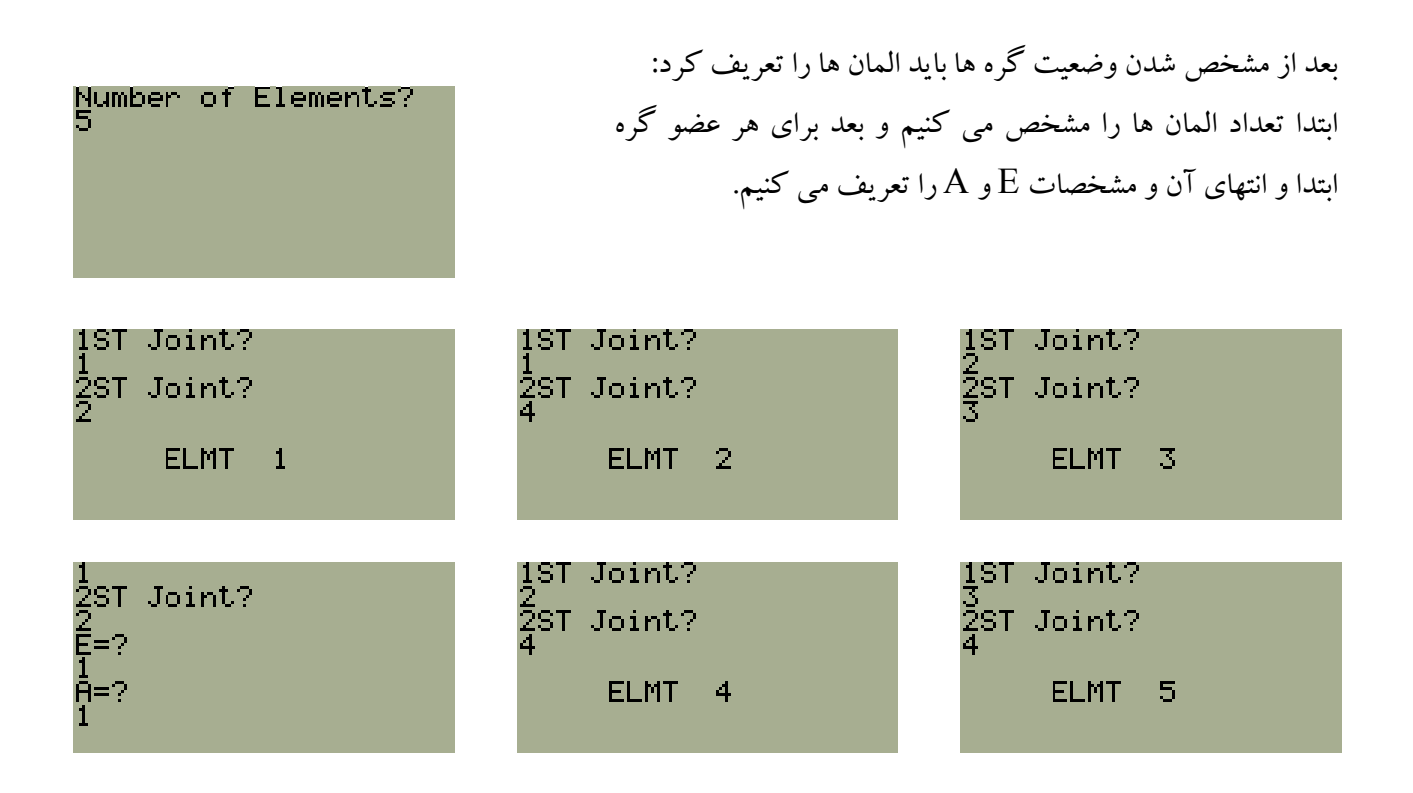

تا اینجا مشخصات خرپا داده شده حال باید تعداد و شماره گره های بار گذاری شده و مقدار بار را مشخص کنیم:

## صورت مسئله تمام شده و کمی صبر کرده تا محاسبات انجام شود .

حال محاسبات انجام شده و تغییر مکان ها و نیروهای عضوی و واکنشهای تکیه گاهی و شکل ظاهری خرپا قابل

مشاهده است:

TO VIEW PRESS KEY RELATED DISPLACEMENT=D Force=F Reactions=R VIEW TRUSS=V

#### تغییر مکانها با فشار کلید D (یاsin ) به صورت زیر است:

| D3 =-3.103481511 | D7 =-173.4480986 | D8 =-57.41392604 |  |  |
|------------------|------------------|------------------|--|--|
| Use Up & Down    | Use Up & Down    | Use Up & Down    |  |  |
| ESC for back     | ESC for back     | ESC for back     |  |  |

#### نیروهای عضوی با فشار کلید F یا tan) ) به صورت زیر است:

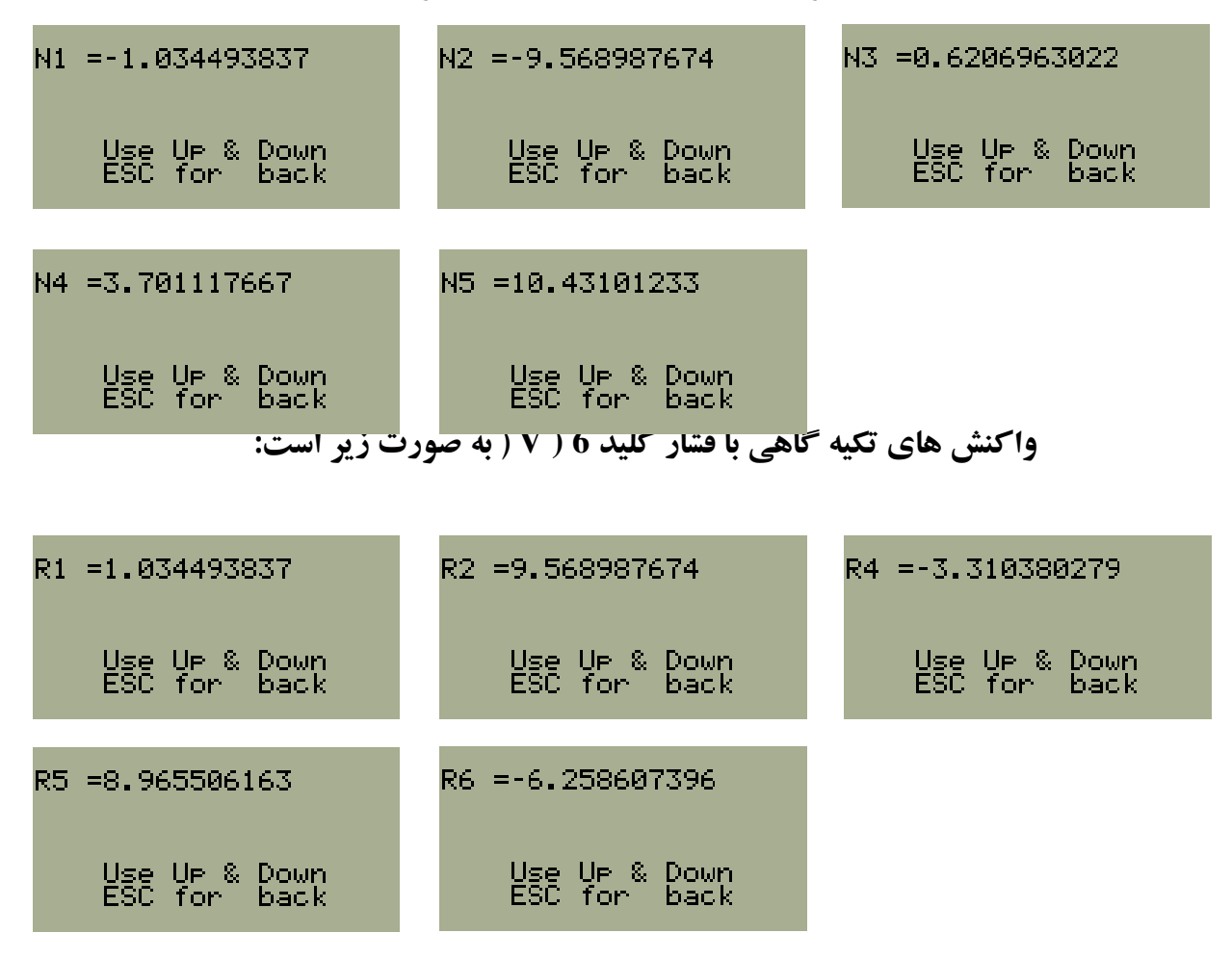

## و شکل خرپا با فشار کلید (V(۲) به صورت زیر است:

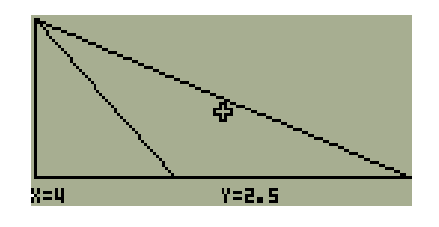

دقت می شود که خرپا در برنامه به صورت مقابل و به ترتیب وارد کردن گره ها شماره گذاری می شود و جواب ها با توجه به شماره های تعلقی داده شده است. می توان قبل از شروع به وارد کردن خرپا در برنامه ابتدا شماره گره ها معلوم کرد تا دچار مشکل نشد.

ماتریس سختی سازه به صورت زیر است:

| $[S]_G =$ | 0.333  | 0      | -0.333 | 0      | 0      | 0      | 0      | 0 ]    |
|-----------|--------|--------|--------|--------|--------|--------|--------|--------|
|           | 0      | 0.166  | 0      | 0      | 0      | 0      | 0      | -0.166 |
|           | -0.333 | 0      | 0.563  | -0.06  | -0.2   | 0      | -0.029 | 0.06   |
|           | 0      | 0      | -0.056 | 0.119  | 0      | 0      | 0.06   | -0.199 |
|           | 0      | 0      | -0.2   | 0      | 0.264  | -0.048 | -0.064 | 0.048  |
|           | 0      | 0      | 0      | 0      | -0.048 | 0.036  | 0.048  | -0.036 |
|           | 0      | 0      | -0.029 | 0.06   | -0.064 | 0.048  | 0.094  | -0.108 |
|           | 0      | -0.166 | 0.06   | -0.119 | 0.048  | -0.036 | -0.108 | 0.3219 |

این مطلب از پایگاه تخصصی مهندسی عمران و زلزله ایران تهیه شده است. برای دریافت مطالب بیشتر به سایت مراجعه نمایید.www.VOJOUDI.com

که از آن می توان ماتریس [S<sub>JJ</sub>]و [S<sub>SJ</sub>] را استخراج کرد . برنامه این کار را انجام داده و نتیجه آن را می بینید:

$$\begin{bmatrix} S_{JJ} \end{bmatrix} = \begin{bmatrix} 0.563 & -0.029 & 0.06 \\ -0.029 & 0.094 & -0.108 \\ 0.06 & -0.108 & 0.3219 \end{bmatrix}$$